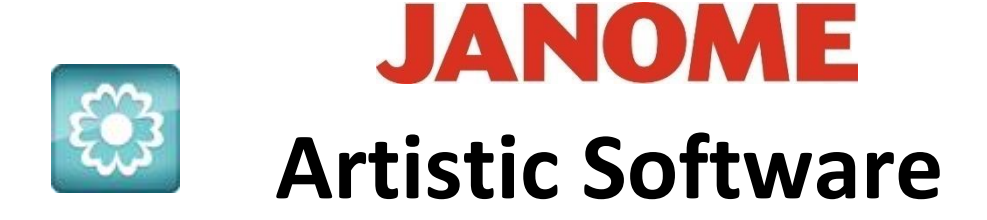

## Work Sheet 31 - Insert Text Apply to Path

With a New File and a new page, type in your wording.

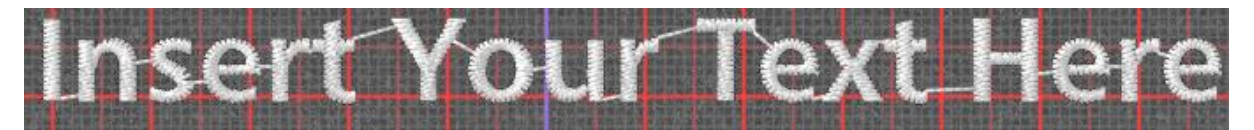

Using the Outline Shape Tool draw a freehand wave as shown here below by left

clicking high and low to create a curve.

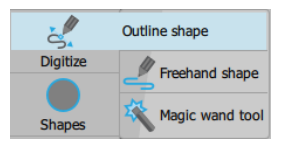

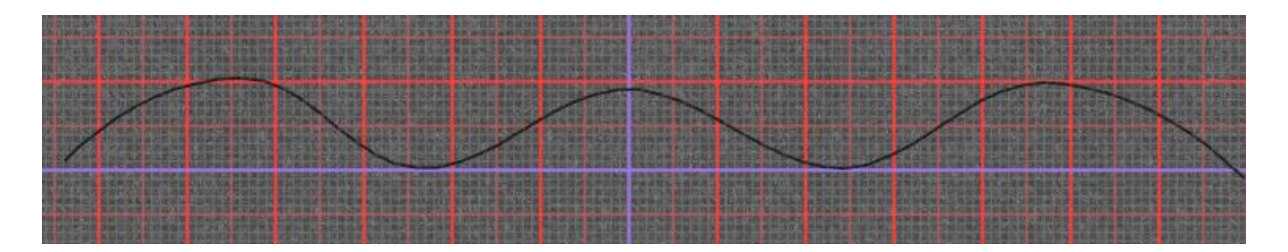

With the 'Selection' tool Activated, first select the Text and holding Control Select the Wave Line.

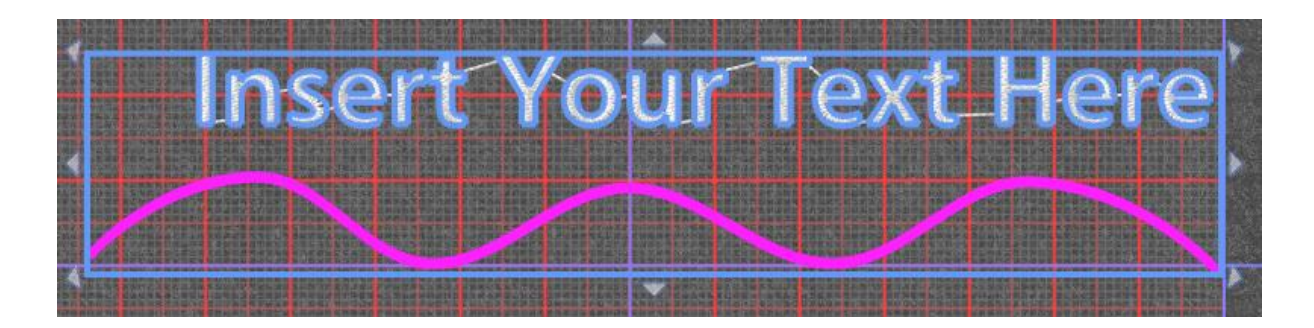

Both parts will be selected as shown.

With Both Selected, Right Click on them to view the Right click Menu as shown here, select "Apply to Path" your text Design should appear something like this.

Go ahead ... get creative!

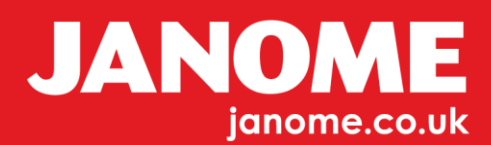

|   | Autoborder                  |
|---|-----------------------------|
|   | Ambience quilting           |
|   | Convert to Redwork          |
|   | Knife                       |
|   | Group                       |
|   | Combine                     |
|   | Break apart                 |
|   | Shaping •                   |
|   | Array •                     |
|   | Convert fill to center line |
|   | Clear transform             |
|   | Cut                         |
|   | Сору                        |
|   | Paste                       |
|   | Delete                      |
|   | Select all                  |
|   | Invert selection            |
|   | Select none                 |
|   | Name drop                   |
|   | Apply path                  |
|   | Clear path                  |
| - |                             |

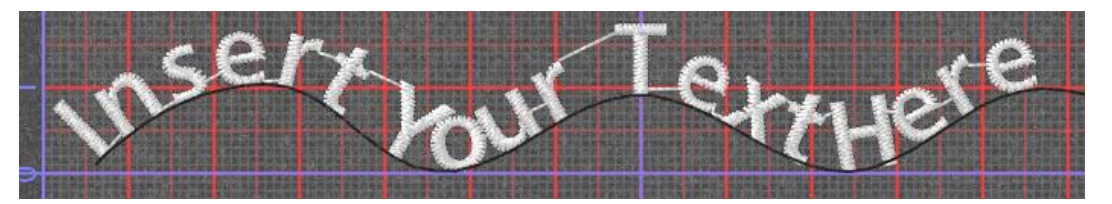

You will see that some of the words are too close together. Select the 'Text' Tool Bar 'T' again.

In the Text Tool Bar between each word simply add more spaces or place the cursor at the beginning of the word in the Text Tool Bar and type more blank spaces to advance the text on the wave line.

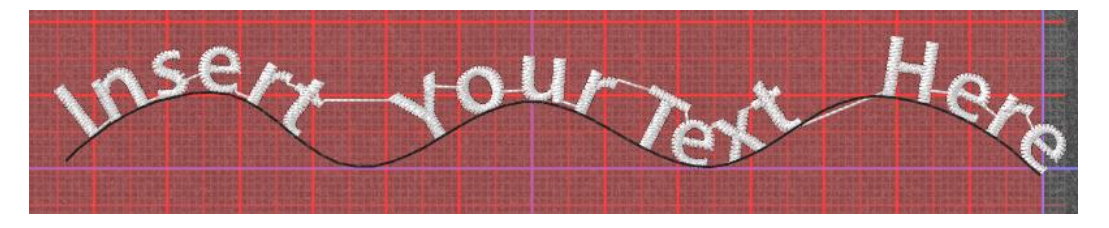

In the Text Tool Bar shown here, you can see how the wording has been adjusted clearly. Before and After, respectively.

| Text Insert Your Text Here | Text Insert Your Text |           | Here  |     |    |
|----------------------------|-----------------------|-----------|-------|-----|----|
| Font name W xpg202         | ٢                     | Font name | W xpg | 202 | \$ |

As in Worksheet 30 you can select the text using the "Selection" Tool Bar not the "Text" Tool Bar and Right Click 'Break Apart'.

You should finish with something like the sample shown below.

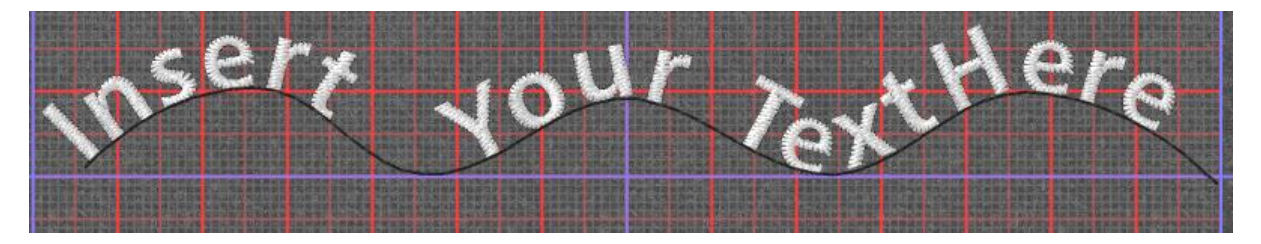

Go ahead ... get creative!

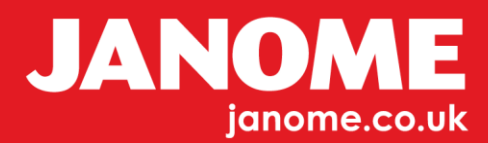

For your Information: Before using Break Apart you can change any part of the design, re-edit or change the wave of the line or try a new line shape for your words.

Maybe you know someone who is a Mountain Climber or who likes Roller Coaster rides 😳.

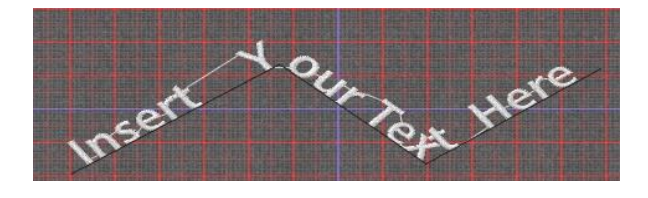

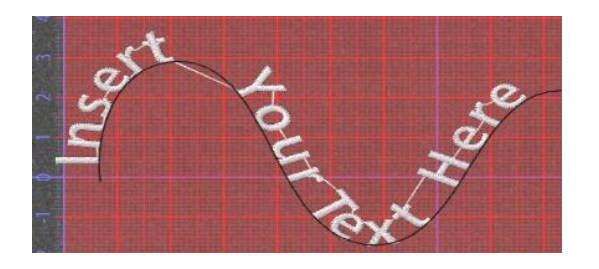

## Hint

With Text you have two ways of Selecting:

First Option, the 'Text' Tool Bar to edit and resize font size, change font. Second Option, the "Selection" tool to use 'Apply to Path'.

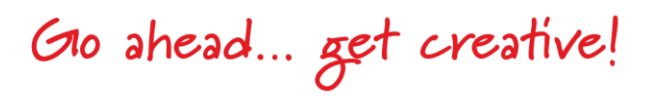

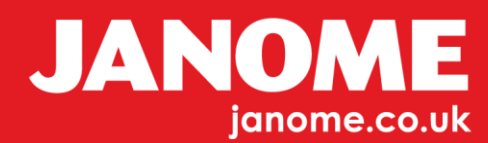